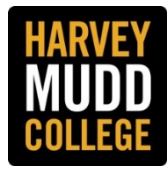

## [Note: Firefox and Chrome are the recommended browsers to use with PeopleAdmin.]

Job-related criteria may be added as a tool for Search Committee Chairs and Members to rate applicants and submit comments. This is an important feature because ratings and comments can be easily downloaded to Excel for a Hiring Manager to view at one time and if scoring is used, the Hiring Manager can see at a glance how committee members rate and rank applicants. The results can also facilitate discussion at committee meetings and be a factor in making a hiring decision.

**NOTE:** The Hiring Manager typically creates the criteria. However, for the Hiring Manager to view committee member rankings, the manager must be given the **Search Committee Chair** role and select that role when reviewing rankings and comments.

**Step 1:** While creating a posting, select the **Ranking Criteria Questions** tab or access it as you page through the posting site. Hiring Managers may use this feature while creating the posting. To add ranking criteria <u>after</u> a position is posted, please contact Human Resources for assistance.

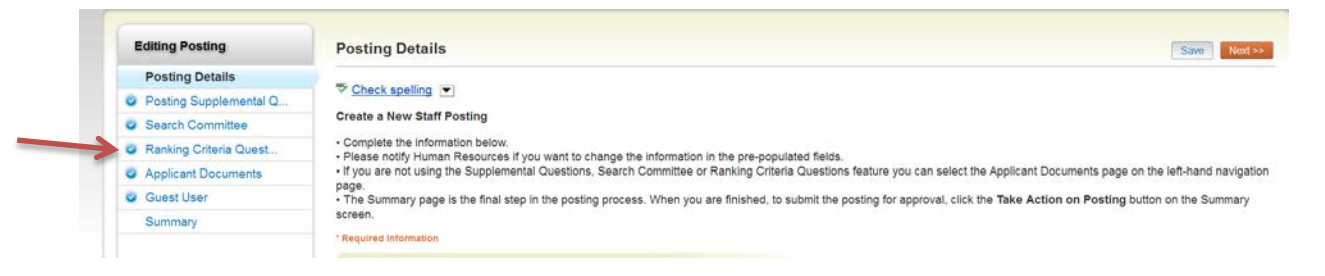

# **Step 2:** To add ranking criteria to the posting for Search Committee Members, click on the **Add a Criterion** button.

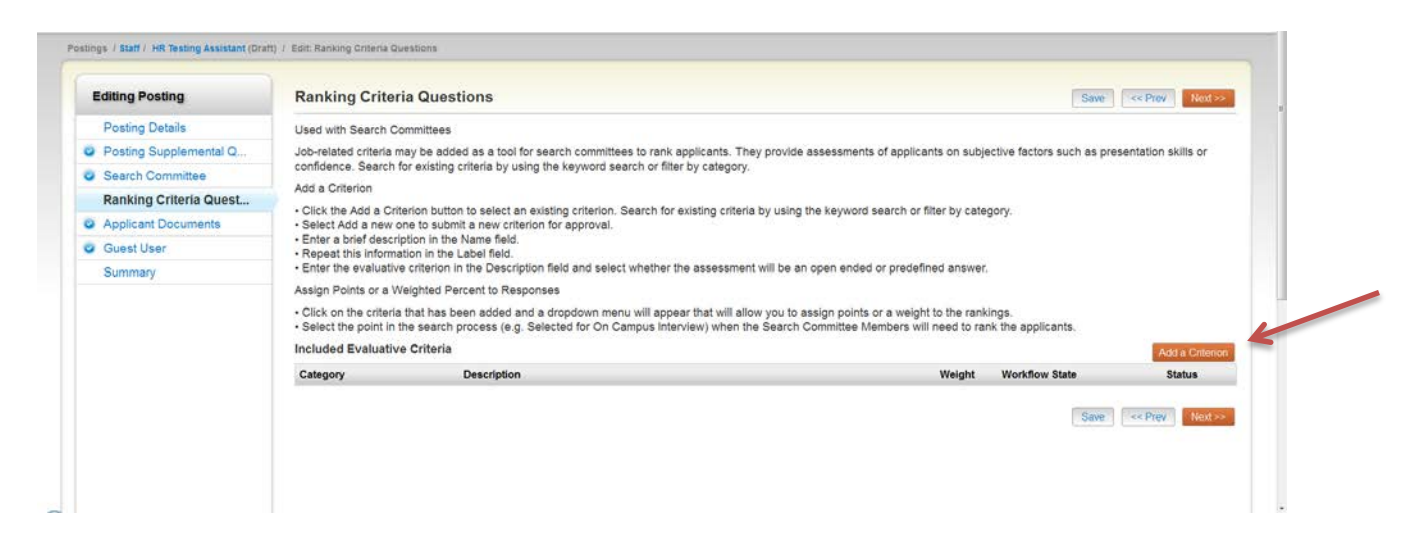

A new dialogue box will open on your screen with a menu of Available Evaluative Criteria. You can search for existing approved questions by category or keyword. Select a question by checking the **Add** box and click **Submit**.

| Available Evaluative Criteria                                                                                                    |                      |
|----------------------------------------------------------------------------------------------------|----------------------|
|                                                                                                    |                      |
| Category: Av Keyword:                                                                                                    |                      |
| Add Category Description                                                                                                    | to you force il mere |
| Skills The applicant's cover letter and resume are well written, properly formatted, and demonstrates use of proper grammar, spelling and punctuation.               |                      |
| Skills Please rate this applicant's ability to communicate as demonstrated in his/her answers to interview questions.                                                |                      |
| Experience How does the applicant's work experience align with the duties and responsibilities of this position?                                                     |                      |
| Education The applicant has the necessary education and/or training required by the position.                                                                        |                      |
| Experience The applicant demonstrated to your satisfaction that he/she has the necessary experience in<br>supervising others to perform the job successfully.        | on subjective fa     |
| Skills The applicant has the necessary technical skills to perform the job successfully.                                                                             |                      |
| Abilities The applicant demonstrated that he/she has the ability to work in a team with supervisors, peers, other individuals and/or direct reports.                 |                      |
| Add Abilities This applicant has a commitment to and understanding of responsive and high quality customer service.                                                  | ol condinily         |
| Miscellaneous The applicant expressed a sincere interest in and excitement about the position.                                                                       | CONTRACTOR OF        |
| Miscelaneous Would you recommend this applicant for the position?                                                                                                    | answer.              |
| Miscellaneous What are this applicant's strengths?                                                                                                    | 1                    |
| Miscellaneous What are this applicant's weaknesses?                                                                                                    | he rankings.         |
| Miscellaneous Should the applicant be considered for an interview?                                                                                                   | 1.1.1.               |
| Miscellaneous Why do you think this applicant would or would not be a a good fit with our team, and do you think<br>the applicant would work well with constituents? | eight Worl           |
|                                                                                                    |                      |

**Step 3:** To create a **new** criterion: (Contact Human Resources if you need assistance with creating ranking criteria.)

- Select Add a Criterion at the bottom of the Ranking Criteria Questions page (orange button)
- A new dialogue box will appear that will allow you to either select a criterion from available questions or **Add a new one** (the link is towards the bottom.)
- **Name** the question/statement, choosing words that best represent the content and repeat the name in the **Label** field.
- Select the **category** that best fits the criterion Education, Experience, Knowledge, Skills, Abilities or Licenses/Certification
- Description Field this is where you enter criterion either as a question or statement.
- Select the type of answer you want:
  - **Open Ended** committee responses will vary
  - o Predefined requires the committee member to select an answer from two or more choices

|                 | Name *                                | - C 3                      |                              |
|-----------------|---------------------------------------|----------------------------|------------------------------|
|                 | Label *                               |                            |                              |
|                 | Category                              | Please select a category • | h, you have 0 -              |
| 1 C 4           | Description *                         |                            |                              |
| ng (            |                                       |                            |                              |
| th Se           |                                       |                            |                              |
| ted cr<br>tce S |                                       |                            | on subjective                |
| riterio         |                                       |                            |                              |
| Add a           | Possible Answers                      |                            | by category                  |
| t this          | Open Ended Answers Predefined Answers |                            | answer                       |
| Points          |                                       |                            |                              |
| n the p         |                                       |                            | he rankings<br>id to rank th |
| Eve             |                                       | Submit Ca                  | ncel                         |
| ry .            |                                       |                            |                              |

**Step 4:** After you select an existing criterion or create a new one, click on the question.

- **Predefined Answers** assign points <u>and</u> a weighted percent to criteria for multiple choice answers. **You must enter a weight in order for the system to calculate the ranking score.** 
  - **Points** the sum total of points for each criterion does not have to equal 100; however, it is advisable to be consistent in assigning points to each answer
  - Weight add a percent to indicate the importance the criterion is the higher the percentage the greater weight/importance that is given to the criterion. The sum of the weights given to each criterion does NOT have to equal 100.

| Category | Description               |                                                          | We     | ight Workflow State                       | Status |   |
|----------|---------------------------|----------------------------------------------------------|--------|-------------------------------------------|--------|---|
| Skils    | The applicant has the nec | essary technical skills to perform the job successfully. |        | Under Review by Hiring<br>Mgr/Search Cmte | active | 0 |
|          | Name                      | Technical Skills                                         |        |                                           |        |   |
|          | Label                     | Technical Skills                                         |        |                                           |        |   |
|          | Workflow State            | Under Review by Hiring Mgr/Search Crite .                |        |                                           |        |   |
|          | Weight                    | 10                                                       |        |                                           |        |   |
|          | Possible Rankings         |                                                          | Points |                                           |        |   |
|          | Exceeds requirements      |                                                          | 15     |                                           |        |   |
|          | Meets requirements        |                                                          | 10     |                                           |        |   |
|          | Needs more training an    | nd/or experience                                         | 5      |                                           |        |   |
|          | Does not meet require     | ments                                                    | 0      |                                           |        |   |

 Select the Workflow State(s) at which you want Search Committee members to rank applicants. You can select/create different questions at different stages during the recruitment. Recommended states are: Under Review by Hiring Mgr/Search Cmte, Selected for Phone Interview, Selected for On-Campus Interview.

### Step 5: How to Evaluate an Applicant

When an application is open, Search Committee Members and Chairs will be able to respond to Ranking Criteria Questions for each applicant by selecting "Evaluate Applicant" at the top right corner of the page. This link will give the Committee Member/Chair access to the Ranking Criteria Questions.

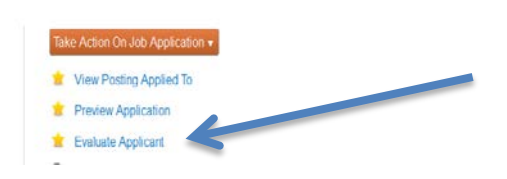

## Step 6: Access Search Committee Evaluations and Ranking Criteria Scores

## Accessing Search Committee Evaluations

- Click on the Applicants tab
- Click on Open Saved Search and click on Active Applications. A list of all applicants under consideration will appear.

| Posting: Laborator<br>Current Status: Posted                                                           | y Technician II (Staff)                           | dit                            |                      |  |
|----------------------------------------------------------------------------------------------------|---------------------------------------------------|--------------------------------|----------------------|--|
| Position Type: Staff<br>Department: Biology                                                            | Created by: Cynthia Beck<br>Owner: Human Resource | with<br>\$                     |                      |  |
| Summary History                                                                                        | Settings Applicants Report                        | ts Long Proposals Associated F | fosition Description |  |
| Open Saved Search *                                                                                    | Search:                                           | Search                         | More search options  |  |
| Active Applications<br>Applicants Selected for On<br>Campus Interview<br>Hired Applicants              | Hired Applicants                                  |                                |                      |  |
| Inactive Applicants<br>Not Interviewed, Not Hired<br>Position Canceled<br>Selected for Phone Interview | pplications" (31 Items Found)                     | ●<br>← Previous                | 7 2 Next→            |  |
| Charles and a roll a month miner them                                                                  |                                                   |                                |                      |  |

• Click on the Actions button and then Download Applicants Evaluations. Search Committee Member rankings and comments will be download to Excel.

| ris search | 7              | ← Previous 1 2 Next →     |                                         |                        | GENERAL<br>Evaluate Applicants |
|------------|----------------|---------------------------|-----------------------------------------|------------------------|--------------------------------|
|            | Posting Number | Application Date          | Workflow State (Internal)               | Ranking Criteria Score | Evaluations                    |
|            | P058           | July 21, 2014 at 02:51 PM | Under Review by Hiring Mgr/Search Onte  | 80.83                  | Answers                        |
|            | P058           | July 21, 2014 at 03:07 PM | Under Review by Hiring Mgr/Search Crite | 93.33                  | Download Screening             |
|            | P058           | July 21, 2014 at 10.55 PM | Under Review by Hiring Mgr/Search Onte  | 60.00                  | Question Answers               |
|            | P058           | July 22, 2014 at 12:15 AM | Under Review by Hiring Mgr/Search Crite | 50.17                  | Export Applicants without      |
|            | P058           | July 22, 2014 at 04:34 AM | Under Review by Hiring Mgr/Search Crite | 51.50                  | Email                          |
|            | P058           | July 22, 2014 at 08:53 AM | Under Review by Hiring Mgr/Search Crite | 39.17                  | Export results                 |
|            | P058           | July 22, 2014 at 09:36 AM | Under Review by Hiring Mgr/Search Onte  | 60.00                  | BULK                           |
|            | P058           | July 22, 2014 at 11:07 AM | Under Review by Hiring Mgr/Search Cmte  | 47.50                  | Move to Posting                |
|            | P058           | July 22, 2014 at 01:03 PM | Under Review by Hiring Mgr/Search Cmte  | 87.50                  | Move in Worldlow               |
|            | P058           | July 22, 2014 at 02.25 PM | Under Review by Hiring Mgr/Search Cmte  | 91.67                  | Email Applicants               |
|            | P058           | July 22, 2014 at 02 26 PM | Under Review by Hiring Mgr/Search Crite | 57.50                  | PDF                            |
|            | P058           | July 22, 2014 at 02:50 PM | Under Review by Hiring Mgr/Search Crite | 57.50                  | Create Document PDF per        |
|            | P058           | July 22, 2014 at 03:13 PM | Under Review by Hiring Mgr/Search Crite | 74.17                  | Applicant                      |
|            | P058           | July 23, 2014 at 07:29 AM | Under Review by Hiring Mgr/Search Crite | 75.00                  | Reactivate Applications        |

#### **Accessing Ranking Criteria Scores**

- Click on the Applicants tab
- Click on Open Saved Search and click on Active Applications. A list of all applicants under consideration will appear.

| Posting: Laborato                                                                                                    | ry Technician II (Staff) Edit                          |                                          |  |
|----------------------------------------------------------------------------------------------------|--------------------------------------------------------|------------------------------------------|--|
| Position Type: Staff<br>Department: Biology                                                                                                   | Created by: Cynthia Beckwith<br>Owner: Human Resources |                                          |  |
| Summary History                                                                                                    | Settings Applicants Reports ming F                     | roposals Associated Position Description |  |
| Open Saved Search +                                                                                                    | Search:                                                | Search More search options               |  |
| Active Applications<br>Applicants Selected for On                                                                                             | Hirart Applicants                                      |                                          |  |
| Hired Applicants                                                                                                    | rinser approxime.                                      |                                          |  |
| Varipus methods<br>Hired Applicants<br>Inactive Applicants<br>Not Interviewed, Not Hired<br>Position Canceled<br>Selected for Phone Interview | pplications" (31 Items Found)                          | ← Previous 1 2 Next→                     |  |

- Click on More search options to the right of the Search box
- Click on the arrow next to the Add Column box and select Ranking Criteria Score

| Department Biology          | Created by: Cynthia Beckwith<br>Owner: Human Resources                                                                                                    |                                       |  |
|-----------------------------|----------------------------------------------------------------------------------------------------|---------------------------------------|--|
| Summary History Settings    | Applicants Reports Hiring Propr                                                                                                    | osats Associated Position Description |  |
| Open Saved Search • Search: |                                                                                                    | Search Hide search options            |  |
| Add Column:                 | Add Column                                                                                                    | •                                     |  |
| Active/Inactive:            | Major<br>May we contact this employer?<br>Middle Name                                                                                                    |                                       |  |
| Draft Application?:         | Minor<br>Moved to Active Recruitments?<br>Name of School                                                                                                    |                                       |  |
|                             | Number of Years Completed                                                                                                    |                                       |  |
| Workflow State:             | Other Name<br>Other education/training/skills<br>Other skills and talents<br>Position Type<br>Preferred Phone                                               |                                       |  |
| Workflow State:             | Other Name<br>Other education/training/skills<br>Other skills and talents<br>Position Type<br>Preferrod Phone<br>Ranking Ontens Score<br>Reason For Leaving | _                                     |  |

• A column will be added to the list of applicants with their scores. You can arrange them in ascending and descending order by clicking on the arrows to the right of the column title.

| Dents A section of a            |                                                                                          |                                                                                                    |                                                                                                    |                                                                                                    |                                                                                                    |                                                                                                    |                                                                                                    |
|---------------------------------|------------------------------------------------------------------------------------------|----------------------------------------------------------------------------------------------------|----------------------------------------------------------------------------------------------------|----------------------------------------------------------------------------------------------------|----------------------------------------------------------------------------------------------------|----------------------------------------------------------------------------------------------------|----------------------------------------------------------------------------------------------------|
| Draft Application 7:            | 12                                                                                       | 771                                                                                                    |                                                                                                    |                                                                                                    |                                                                                                    |                                                                                                    |                                                                                                    |
| Workflow State: Under<br>Select | Review by Hiring Mgr/Search Cmte<br>ed for Phone Interview<br>ed for On Campus Interview |                                                                                                    |                                                                                                    |                                                                                                    |                                                                                                    |                                                                                                    |                                                                                                    |
| 0                               |                                                                                          |                                                                                                    |                                                                                                    |                                                                                                    |                                                                                                    |                                                                                                    |                                                                                                    |
| Items Found) Save this s        | earch?                                                                                   |                                                                                                    |                                                                                                    |                                                                                                    |                                                                                                    | Actions                                                                                                    |                                                                                                    |
|                                 |                                                                                          | - Previous 1 2                                                                                                    | Next $\rightarrow$                                                                                                    |                                                                                                    |                                                                                                    |                                                                                                    |                                                                                                    |
| Last Name                       | Posting Number                                                                           | Application Date                                                                                                    | Workflow State (Internal)                                                                                                    | Ranking Criteria Score                                                                                                    | -11 x                                                                                                    | (Actions)                                                                                                    |                                                                                                    |
| Press                           | PART                                                                                     | La de contraco Prese                                                                                                    | India Roman In Hand David Code                                                                                                    | 86.85                                                                                                    |                                                                                                    | A Print P                                                                                                    | 1                                                                                                    |
|                                 |                                                                                          |                                                                                                    |                                                                                                    |                                                                                                    |                                                                                                    |                                                                                                    |                                                                                                    |
|                                 | Workflew State:<br>Select<br>Select<br>Nerms Found) Save the s                           | Workhow State:     Under Protein by Hinring Mg//Saarch Omfe<br>Selected for Phone Interview       Image: Selected for On Campus Interview       Image: Selected for On Campus Interview <t< td=""><td>Workflow State:     Under Review by Heing Mgr (Search Omte<br/>Selected for Phone Interview<br/>Selected for On Campus Interview       Image: Selected for On Campus Interview    </td><td>Workflow State: Usdate Review by King NagriSarch Crife   Sadeclad for Phone Interview   Sadeclad for On Campus Interview     Image: Solution of the interview     Image: Solution of the interview</td><td>Workflow State Under Review by Haing My/Saach Cinte   Salected for Price Interview   Salected for On Campus Interview     Items Found) Sale this search?     Last Name Posting Number Application Date Workflow State (Internal) Ranking Criteria Score</td><td>Workflow State: Lister Review by Hing Mg//Saach Omla<br/>Salected for Phone Interview   Salected for Phone Interview   Salected for On Campus Interview     Items Found) Save this search?     Last Name Posting Number Application Date Workflow State (Internal) Ranking Criteria Score [] x</td><td>Workflow Saie:   Under Review by King Nag/Saach Crife<br/>Salected for On Campus Interview<br/>Salected for On Campus Interview     Image: Saie this search?  </td></t<> | Workflow State:     Under Review by Heing Mgr (Search Omte<br>Selected for Phone Interview<br>Selected for On Campus Interview       Image: Selected for On Campus Interview | Workflow State: Usdate Review by King NagriSarch Crife   Sadeclad for Phone Interview   Sadeclad for On Campus Interview     Image: Solution of the interview     Image: Solution of the interview | Workflow State Under Review by Haing My/Saach Cinte   Salected for Price Interview   Salected for On Campus Interview     Items Found) Sale this search?     Last Name Posting Number Application Date Workflow State (Internal) Ranking Criteria Score | Workflow State: Lister Review by Hing Mg//Saach Omla<br>Salected for Phone Interview   Salected for Phone Interview   Salected for On Campus Interview     Items Found) Save this search?     Last Name Posting Number Application Date Workflow State (Internal) Ranking Criteria Score [] x | Workflow Saie:   Under Review by King Nag/Saach Crife<br>Salected for On Campus Interview<br>Salected for On Campus Interview     Image: Saie this search? |